## **Oracle®** Fusion Middleware **Oracle Cloud Adapters Postinstallation Configuration Guide**

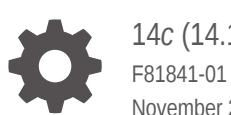

14c (14.1.2.0.0) November 2024

ORACLE

Oracle Fusion Middleware Oracle Cloud Adapters Postinstallation Configuration Guide, 14c (14.1.2.0.0)

F81841-01

Copyright © 2015, 2024, Oracle and/or its affiliates.

Primary Author: Oracle Corporation

This software and related documentation are provided under a license agreement containing restrictions on use and disclosure and are protected by intellectual property laws. Except as expressly permitted in your license agreement or allowed by law, you may not use, copy, reproduce, translate, broadcast, modify, license, transmit, distribute, exhibit, perform, publish, or display any part, in any form, or by any means. Reverse engineering, disassembly, or decompilation of this software, unless required by law for interoperability, is prohibited.

The information contained herein is subject to change without notice and is not warranted to be error-free. If you find any errors, please report them to us in writing.

If this is software, software documentation, data (as defined in the Federal Acquisition Regulation), or related documentation that is delivered to the U.S. Government or anyone licensing it on behalf of the U.S. Government, then the following notice is applicable:

U.S. GOVERNMENT END USERS: Oracle programs (including any operating system, integrated software, any programs embedded, installed, or activated on delivered hardware, and modifications of such programs) and Oracle computer documentation or other Oracle data delivered to or accessed by U.S. Government end users are "commercial computer software," "commercial computer software documentation," or "limited rights data" pursuant to the applicable Federal Acquisition Regulation and agency-specific supplemental regulations. As such, the use, reproduction, duplication, release, display, disclosure, modification, preparation of derivative works, and/or adaptation of i) Oracle programs (including any operating system, integrated software, any programs embedded, installed, or activated on delivered hardware, and modifications of such programs), ii) Oracle computer documentation and/or iii) other Oracle data, is subject to the rights and limitations specified in the license contained in the applicable contract. The terms governing the U.S. Government's use of Oracle cloud services are defined by the applicable contract for such services. No other rights are granted to the U.S. Government.

This software or hardware is developed for general use in a variety of information management applications. It is not developed or intended for use in any inherently dangerous applications, including applications that may create a risk of personal injury. If you use this software or hardware in dangerous applications, then you shall be responsible to take all appropriate fail-safe, backup, redundancy, and other measures to ensure its safe use. Oracle Corporation and its affiliates disclaim any liability for any damages caused by use of this software or hardware in dangerous applications.

Oracle®, Java, MySQL, and NetSuite are registered trademarks of Oracle and/or its affiliates. Other names may be trademarks of their respective owners.

Intel and Intel Inside are trademarks or registered trademarks of Intel Corporation. All SPARC trademarks are used under license and are trademarks or registered trademarks of SPARC International, Inc. AMD, Epyc, and the AMD logo are trademarks or registered trademarks of Advanced Micro Devices. UNIX is a registered trademark of The Open Group.

This software or hardware and documentation may provide access to or information about content, products, and services from third parties. Oracle Corporation and its affiliates are not responsible for and expressly disclaim all warranties of any kind with respect to third-party content, products, and services unless otherwise set forth in an applicable agreement between you and Oracle. Oracle Corporation and its affiliates will not be responsible for any loss, costs, or damages incurred due to your access to or use of third-party content, products, or services, except as set forth in an applicable agreement between you and Oracle.

### Contents

### 1 Configuring the Certificate and Proxy Settings

| 1.1 | Configuring the Proxy Server During Design Time in Oracle JDeveloper | 1-1 |
|-----|----------------------------------------------------------------------|-----|
| 1.2 | Importing the Client Certificates to the Trust Store (DemoTrust.jks) | 1-1 |
| 1.3 | Importing Private Non-Verisign Certificates                          | 1-2 |
| 1.4 | Configuring the Proxy Server for Runtime                             | 1-2 |
|     |                                                                      |     |

### 2 Specifying Inbound WSDL URL Patterns

| 2.1 Specifying Oracle SOA Suite and Oracle Service Bus Inbound WSDL UF | RL Patterns 2-2 |
|------------------------------------------------------------------------|-----------------|
|------------------------------------------------------------------------|-----------------|

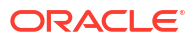

### Preface

This guide describes how to configure the Oracle Cloud adapters after completing installation.

### **Related Resources**

Refer to the Oracle Fusion Middleware library on the Oracle Help Center for additional information.

- For Oracle SOA Suite information, see Oracle SOA Suite.
- For cloud adapters information, see :
  - Using the Ariba Adapter
  - Using the Oracle Eloqua Cloud Adapter
  - Using the Oracle ERP Cloud Adapter
  - Using the NetSuite Adapter
  - Using the Oracle RightNow Adapter
  - Using the Salesforce Adapter
  - Using the Oracle Sales Cloud Adapter
  - Using the ServiceNow Adapter
  - Oracle Cloud Adapters Postinstallation Configuration Guide

### Conventions

The following text conventions are used in this document:

| Convention | Meaning                                                                                                    |
|------------|----------------------------------------------------------------------------------------------------|
| boldface   | Boldface type indicates graphical user interface elements associated with an action, or terms defined in text or the glossary.         |
| italic     | Italic type indicates book titles, emphasis, or placeholder variables for which you supply particular values.                          |
| monospace  | Monospace type indicates commands within a paragraph, URLs, code in examples, text that appears on the screen, or text that you enter. |

## 1 Configuring the Certificate and Proxy Settings

Perform Oracle Cloud Adapter certificate and proxy setting tasks.

**Topics:** 

- Configuring the Proxy Server During Design Time in Oracle JDeveloper
- Importing the Client Certificates to the Trust Store (DemoTrust.jks)
- Importing Private Non-Verisign Certificates
- Configuring the Proxy Server for Runtime

# 1.1 Configuring the Proxy Server During Design Time in Oracle JDeveloper

Configure the proxy server in Oracle JDeveloper.

- 1. In Oracle JDeveloper, select Tools > Preferences > Web Browser and Proxy.
- 2. Select the Proxy Settings tab in Web Browser and Proxy.
- 3. In Manual Proxy Settings, configure the following settings:
  - Set Host to your proxy server name, for example, www-proxy.us.example.com.
  - Set No Proxy For to localhost |\*.proxy\_server | 127.0.0.1 | 10.\*.\*.\* |\*.foo.com | etc

Where *proxy\_server* is the host name of the proxy server.

- 4. Test the proxy by clicking **Test Proxy**.
- 5. Click **OK** to finish.

# 1.2 Importing the Client Certificates to the Trust Store (DemoTrust.jks)

If the application WSDL is certificate authority (CA)-certified, you must update FMW\_HOME/ user\_projects/domains/WLS\_SOA/bin/setDomainEnv.sh as follows:

- 1. Open FMW\_HOME/user\_projects/domains/WLS\_SOA/bin/setDomainEnv.sh.
- 2. In EXTRA\_JAVA\_PROPERTIES:

#### Replace:

• -Djavax.net.ssl.trustStore=%WL\_HOME%\server\lib\DemoTrust.jks

With:

 -Djavax.net.ssl.trustStore=kss://system/trust -Djavax.net.ssl.trustStoreType=kss

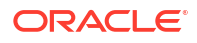

### 1.3 Importing Private Non-Verisign Certificates

If the cloud adapter is hosted with a private/non-Verisign certificate, then you must import the SSL certificate as described in this section. You perform this task once per server.

To import the client certificates when using a private/non-Verisign certificate:

- 1. Copy your WSDL URL to a browser.
- 2. Click the Lock icon in the upper left corner.
- 3. Click the link to display security information. For example, if using Mozilla Firefox, click **More Information**.
- 4. On the Security tab, click View Certificate.
- 5. Click the **Details** tab.
- 6. Export each certificate.
- 7. Open Oracle Enterprise Manager Fusion Middleware Control.
- 8. Right-click soa-infra.
- 9. Under Security, go to the Keystore.
- **10.** Select **system** > **trust** and click **Manage**.
- 11. Click Import.
- 12. Under Certificate Type, select Trusted Certificate and enter an alias.
- **13.** Browse and select the certificate you want to upload or add the text in Oracle Enterprise Manager Fusion Middleware Control after opening the certificate file in Notepad.
- **14.** Click **OK**.
- 15. Repeat for all certificates.
- 16. Restart the servers.

### 1.4 Configuring the Proxy Server for Runtime

You must configure the proxy server for runtime use.

- 1. Open FMW\_HOME/user\_projects/domains/WLS\_SOA/bin/setDomainEnv.sh.
- 2. Add the following line to EXTRA JAVA PROPERTIES:

```
-Dhttp.proxyHost=www-proxy.us.example.com -Dhttp.proxyPort=80 -
Dhttp.nonProxyHosts=localhost | *.us.company_name.com | 127.0.0.1 | 10.*.*.* |
*.foo.com | etc -Dhttps.proxyHost=www-proxy.us.company_name.com -
Dhttps.proxyPort=80"
Where www-proxy.us.example.com is the host name of your proxy server.
```

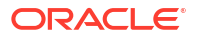

## 2 Specifying Inbound WSDL URL Patterns

Oracle SOA Suite and Oracle Service Bus inbound WSDL URLs must adhere to conventions for Oracle Cloud Adapters.

Topic:

• Specifying Oracle SOA Suite and Oracle Service Bus Inbound WSDL URL Patterns

### 2.1 Specifying Oracle SOA Suite and Oracle Service Bus Inbound WSDL URL Patterns

Use the following conventions when specifying Oracle SOA Suite and Oracle Service Bus inbound WSDL URLs for the Oracle Cloud Adapters.

| Pattern               | URL Format                                                                                                    | Example                                                                                                    |
|-----------------------|----------------------------------------------------------------------------------------------------|----------------------------------------------------------------------------------------------------|
| Oracle SOA<br>Suite   | <pre>https://hostname:ssl_port/<br/>integration/flowsvc/adapter/<br/>partition_name/composite_name/<br/>service_name/version?wsdl<br/>where adapter is:<br/>rightnow<br/>erp<br/>osc</pre> | https://<br>abc123.us.company.com:20117/<br>integration/flowsvc/rightnow/<br>default/RNOW-OSC-SYNC/<br>RightnowService/v1.0/?wsdl |
|                       | URL from the soa-diagnostic log.                                                                                                    |                                                                                                    |
| Oracle Service<br>Bus | <pre>https://hostname:ssl_port/<br/>integration/flowsvc/adapter/<br/>application_name/proxy_name/<br/>version/?wsdl</pre>                                                                  | <pre>https:// abc123.us.company.com:7002/ integration/flowsvc/hcm/OSC-OSC/ Service/v1.0/?wsdl</pre>                               |
|                       | <pre>where adapter is:     rightnow     erp     osc</pre>                                                                                                    |                                                                                                    |

#### Note:

You cannot publish the cloud SDK WSDLs in the SOA Infrastructure (soa-infra) because the soa-infra and cloud SDK have no direct relationship.

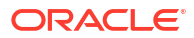